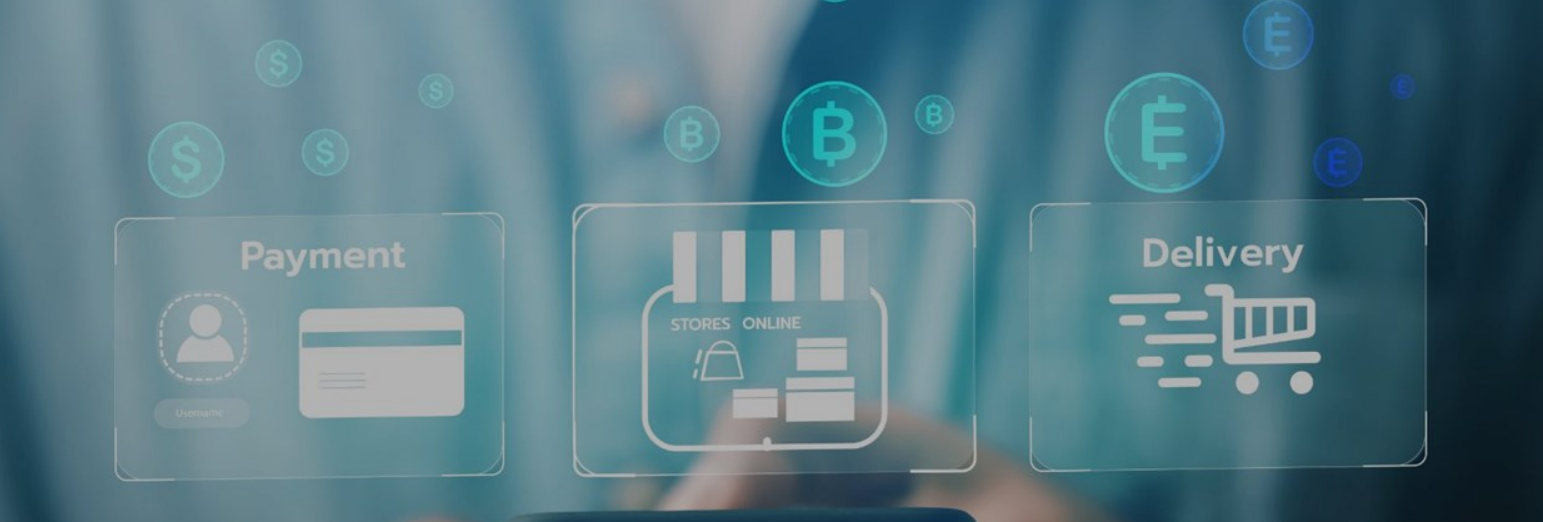

# NOVA DUPLA AUTENTICAÇÃO

**INTERNET BANKING** 

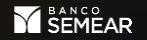

## CENÁRIO ATUAL

Atualmente, o cliente ao acessar o Internet Banking – www.bancosemear.com.br – informa o seu CPF, sua conta e senha. Ao clicar em Entrar aparece uma tela - segundo fator de autenticação - que é um SMS enviado para o telefone Cadastrado.

### CENÁRIO Novo

A partir de agora, ao acessar o Internet Banking – www.bancosemear.com.br – o cliente deverá informal o seu CPF, sua conta e senha. Ao clicar em Entrar o segundo fator de autenticação passará a ser um TOTP Gerado via APP Google Autenticator ou Microsoft Authenticator (app instalado no celular).

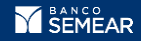

Classificação:Pública

Como baixar o APP **Google Autenticator ou Microsoft Authenticator** no celular?

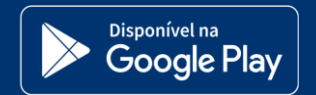

Em seu Android vá para o Google Play busque por **Authenticator clique em baixar e instalar.** 

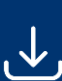

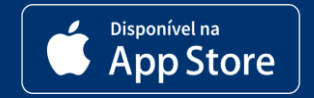

Em seu Apple iOS, vá para o App Store busque por **Authenticator clique em baixar e instalar.** 

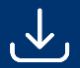

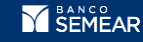

### PRIMEIRO ACESSO

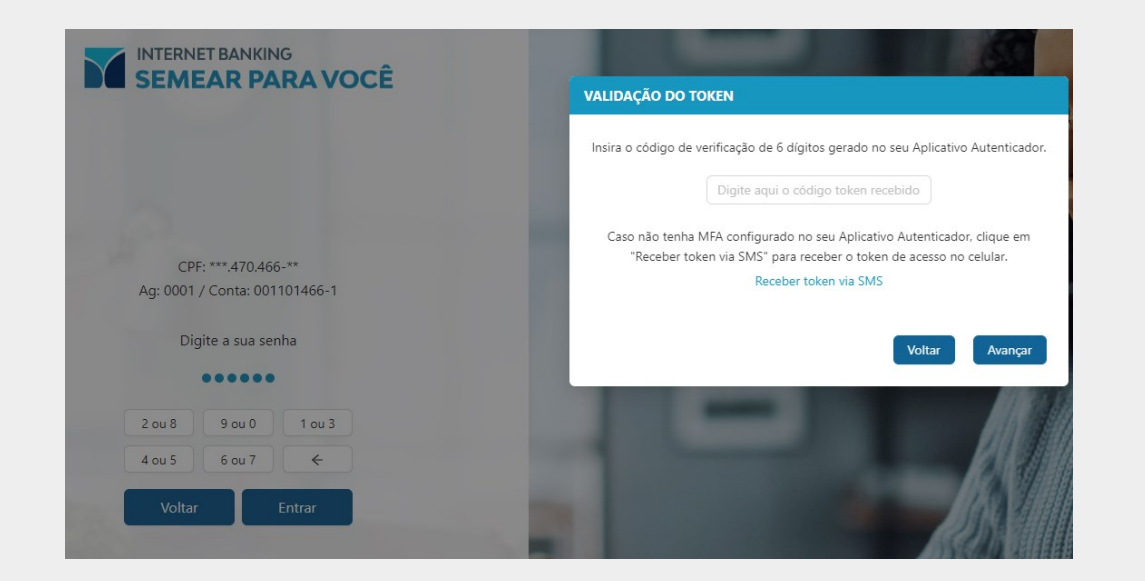

#### ATENÇÃO!

- 1. Baixe o app Authenticator;
- 2. Login: acesse a página do **Internet Banking**;
- 3. Digite seu CPF e sua Conta e clique em **Entrar**;
- 4. Insira sua Senha e clique em **Entrar**;
- Clique em receber token via SMS, insira o para validação e clique em **Avançar**;
- 6. Escaneie o QR Code gerado;

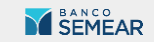

### PRIMEIRO ACESSO

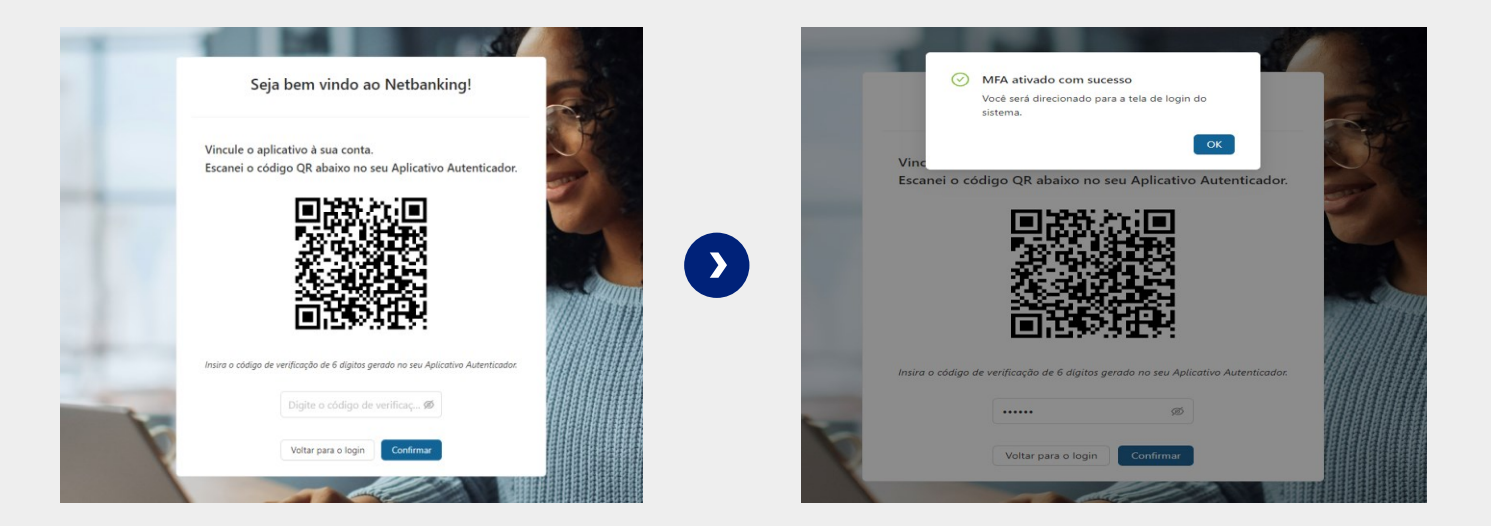

7. Após a leitura do QR Code será necessário validar o token gerado pelo aplicativo.

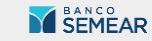

Classificação: Pública

#### CADASTRO AUTENTICADOR

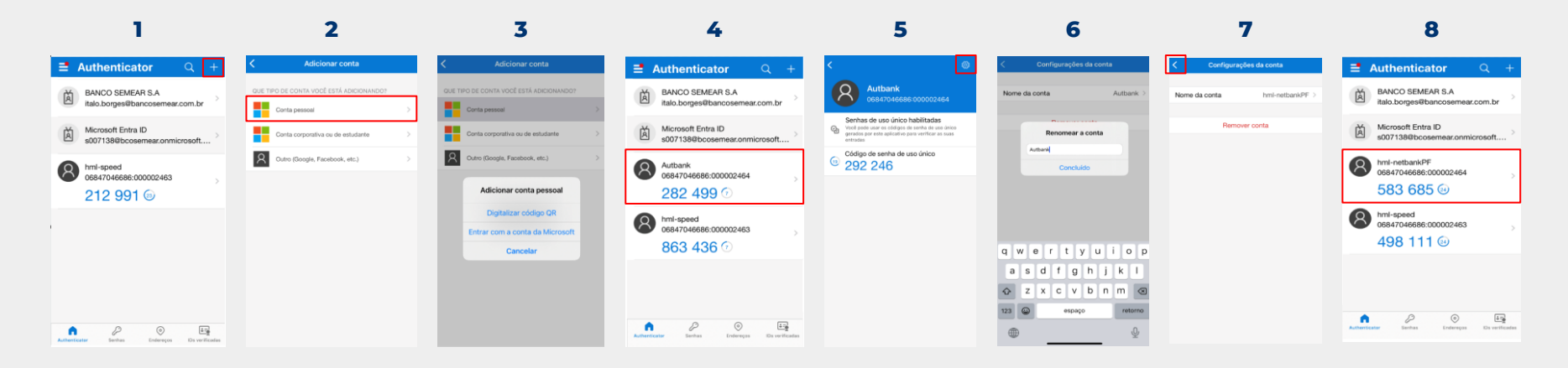

**1.** Abrir o Authenticator da Microsoft e clicar no ícone "+" no canto superior direito da tela.

2. Selecionar o tipo de conta a ser cadastrada, normalmente utilizado o tipo "Conta Pessoal".

3. Selecionar digitalizar QR Code.

**4.** Cadastrado o TOPT com a descrição "Autbank" e a identificação CPF: Código do Cliente. Clique na conta cadastrada e será possível editar o nome "Autbank" para o nome desejado.

**5.** Clique na engrenagem no canto superior direito e altere a descrição para a desejada.

6. Altere a descrição para a desejada.

**7.** Retorne para a tela anterior utilizando a seta no campo superior esquerdo.

8. Pronto.

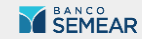

Classificação: Pública

### FAQ

#### O que é a autenticação multifator?

A MFA (autenticação multifator) adiciona uma camada de proteção ao processo de entrada. Os usuários fornecem uma verificação de identidade adicional ao acessar contas ou aplicativos, como a leitura de uma impressão digital ou a adição de um código recebido por telefone.

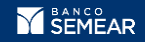

Classificação:Pública

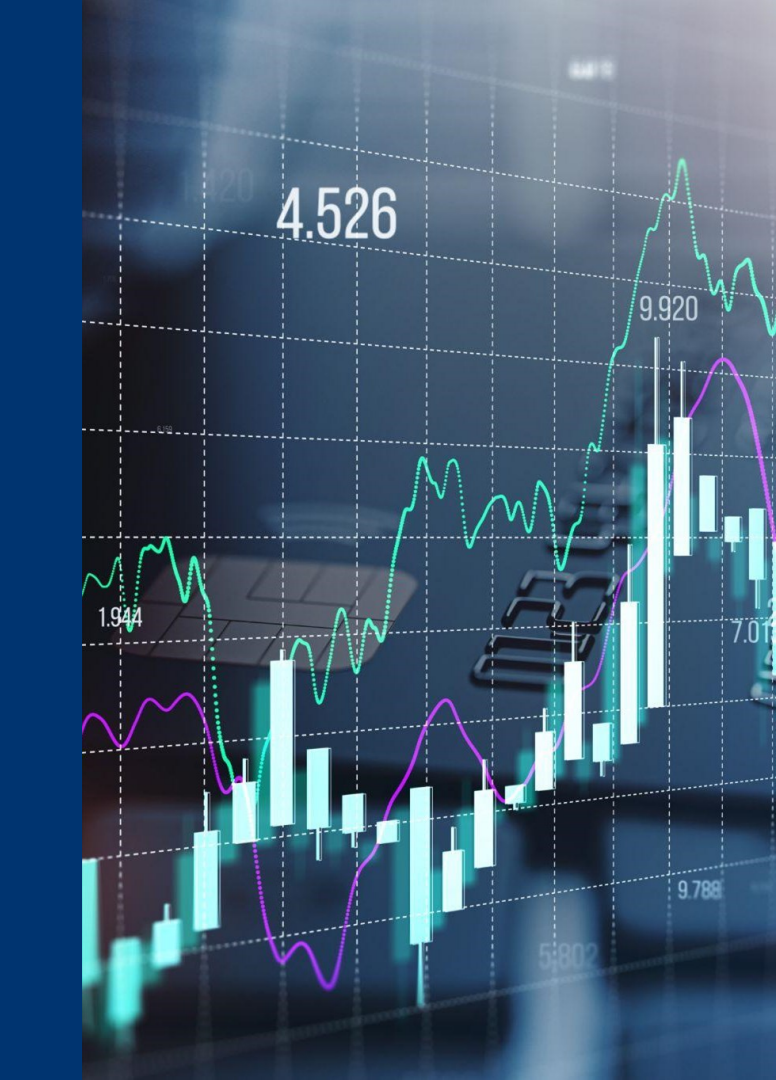

### FAQ

### Por que o Banco SEMEAR está alterando o processo de autenticação?

A autenticação multifator atua como uma camada adicional de segurança para prevenir que usuários não autorizados acessem essas contas mesmo que a senha tenha sido roubada. As empresas usam autenticação multifator para validar as identidades de usuário e fornecer acesso rápido e conveniente a usuários autorizados. Com isso o Banco SEMEAR garante mais segurança para os seus clientes.

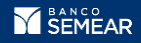

Classificação:Pública

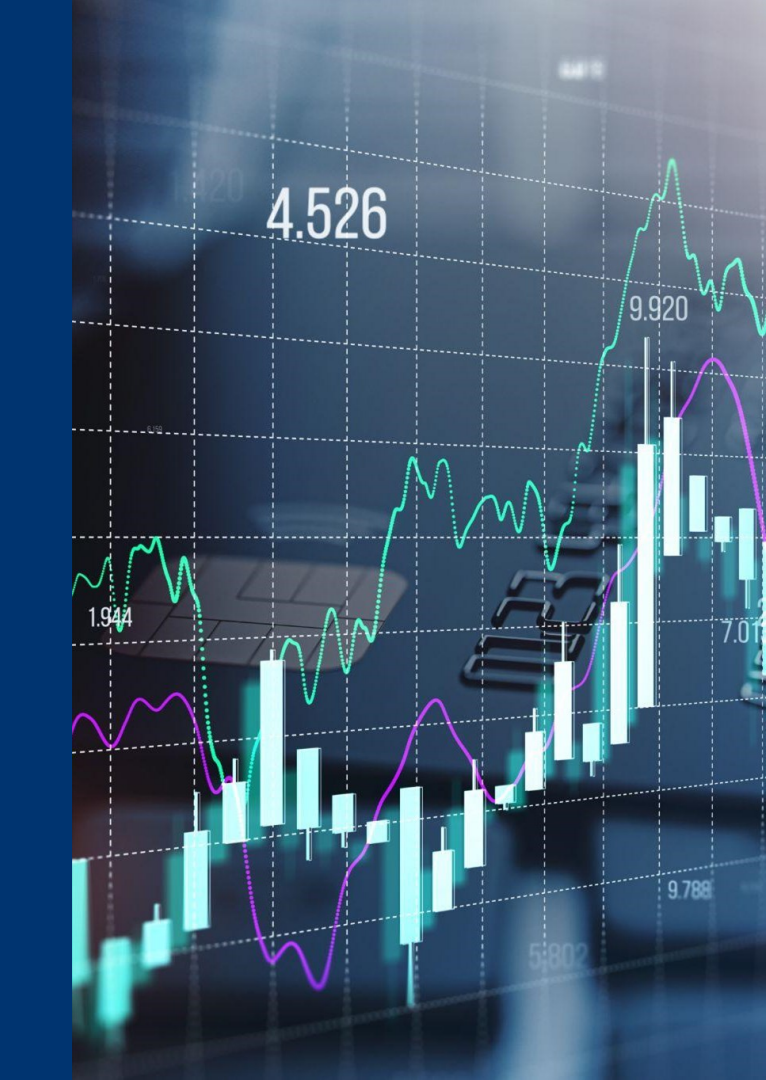

### **BANCO SEMEAR**

Classificação:Pública